# **COLORGATE20**をお使いになる前に

## マルチホストライセンス版

## (MHL-SW)

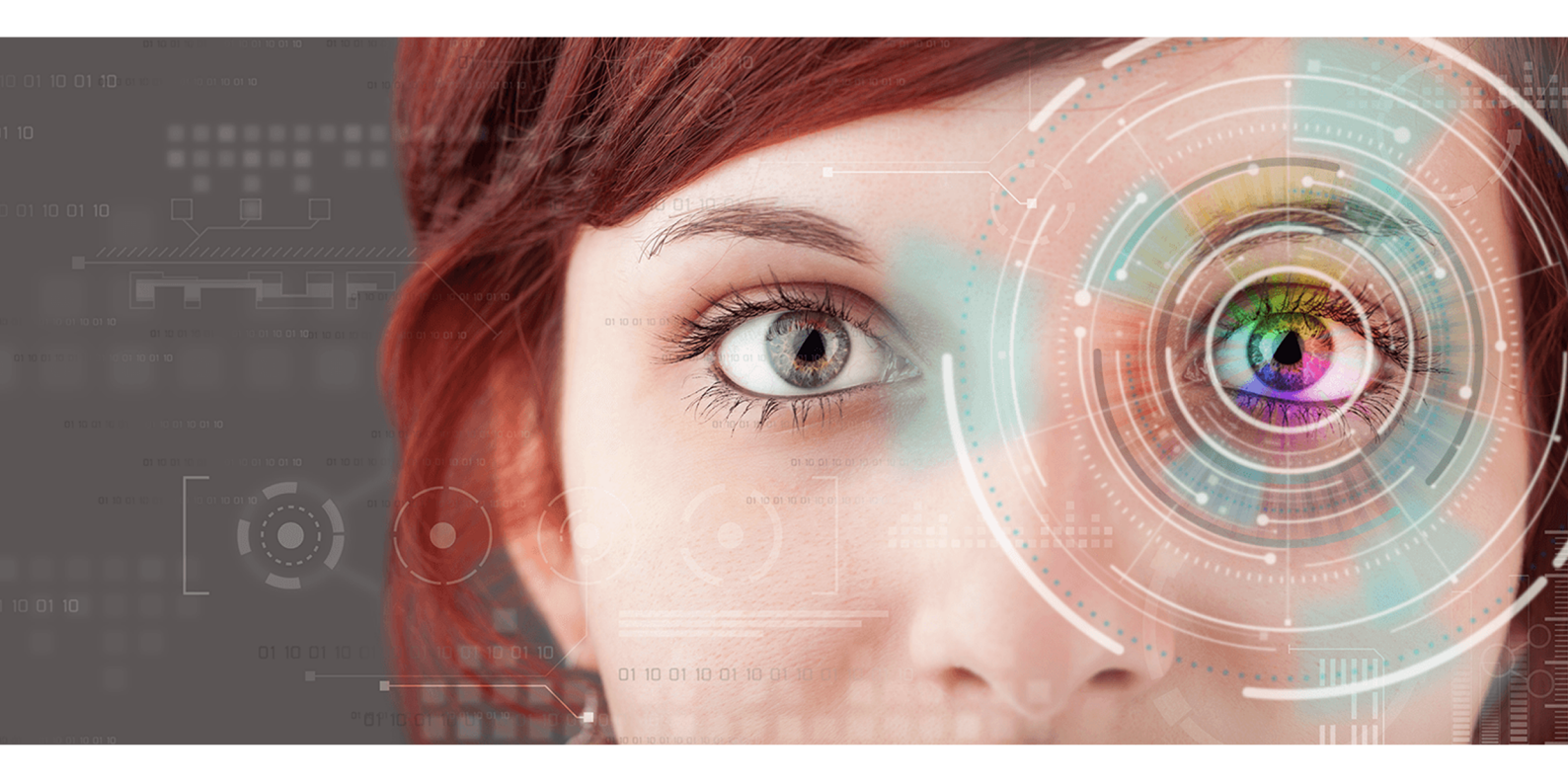

© 11/2020 ColorGATE Digital Output Solutions GmbH

## ColorGATEをお使いになる前に

この度は当社の高性能RIPソフトウェアをご購入いただき誠にありがとうございます。このガイドでは、 ColorGATE製品の最初のステップについて説明します。当社のソフトウェアを快適にご利用いただくために、 本文書をご一読ください。

ColorGATE**チームー**同

## 新しいライセンスモデルについて

ColorGATE Ver20ソフトウェア製品には、3つの異なるライセンスタイプがあります:

- シングルホストライセンス / ソフトウェア(SHL-SW):1台のコンピュータで使用するためのソフトウェアベースのライセンス。このソフトウェアは、ColorGATEライセンスサーバーを介しライセンスをそれぞれのコンピューターにバインドするアクティベーションコードで、アクティベーションされます。
- シングルホストライセンス / ハードウェア(SHL-HW):1台のコンピューターで使用するためのハードウェア ベースのライセンス。ライセンスは、USBドングルとキーファイルによって確認されます。
- マルチホストライセンス / ソフトウェア(MHL-SW): 複数のコンピューターで使用するためのソフトウェア ベースのライセンス。MHL-SWライセンスは、ローカルネットワークを介してライセンスを管理するための 追加ツールであるFloating License Manager(FLM)を使用します。

このドキュメントは、マルチホストライセンスのインストールとアクティベーションについて説明します。SHL-HWまたはSHL-SWのライセンスを取得した場合は、シングルホストライセンスのガイドを参照してください。 https://www.colorgate.com/manualsからダウンロードできます。

## どのライセンスタイプを所有していますか?

- USBドングルを受け取った場合、シングルホストライセンス / ハードウェア(SHL-HW)を所有しています。
- USBドングルを受け取っていない場合は、ソフトウェアベースのライセンスを所有しています。
  - ライセンスがインターネットにアクセスできる1台のコンピューターでの使用を目的としている場合は、シングルホストライセンス / ソフトウェア(SHL-SW)を所有しています。
  - ライセンスが複数のコンピューター、またはインターネットにアクセスできないがローカルネットワーク経由でFloating License Managerを実行しているサーバーにアクセスできるコンピューターでの使用を目的としている場合は、マルチホストライセンス / ソフトウェア(MHL-SW)を所有しています。

## システム要件

## オペレーティングシステム(64ビット)

- Microsoft Windows 8.1 (Pro, Enterprise)
- Microsoft Windows 10( Pro, Enterprise)
- Microsoft Windows Server 2012
- Microsoft Windows Server 2016
- Microsoft Windows Server 2019
- (Apple macOS with Parallels Desktop)

#### ハードウェア

#### ハードウェアの最小要件

- CPU: Intel Core i3-2100 / Athlon II X2 340
- RAM:4GB以上
- 空きディスク容量: 120GB
- ディスプレイの解像度:1280 x 1024

#### 1台のプリンタで使用する場合の推奨要件

- CPU: Intel i5-7500 / AMD Ryzen 5 1600 以上
- RAM:8GB以上
- 空きディスク容量: 120 GBのSSD
- ディスプレイの解像度:1980 × 1080

#### 複数台のプリンタで使用する場合の推奨要件

- CPU: Intel i9-9900K / AMD Ryzen 7 3800X 以上
- RAM:16 GB以上
- 空きディスク容量:512 GBのNVME
- ディスプレイの解像度:1980×1080

#### 設置機器および運用に必要なもの

LANアダプター、ネットワーク接続に必要なTCP/IP;フローティングライセンスマネージャーを実行しているネット ワークコンピューターのインターネット接続

#### 対応インターフェイス

Ethernet, TCP/IP, USB, FireWire

#### 仮想環境での利用

ソフトウェアベースのライセンスは、仮想マシンでのColorGATEソフトウェアの操作は許可されていません。

#### フローティングライセンスマネージャー(FLM)の追加システム要件

マルチホストライセンスを備えたソフトウェアを使用するには、追加のソフトウェアツールであるフローティングライ センスマネージャー(FLM)をネットワーク上のコンピューターにインストールする必要があります。

ColorGATEソフトウェアを実行しているすべてのコンピューターは、ローカルネットワーク経由でFLMにアクセスで きる必要があります。FLMは任意のコンピューターにインストールすることができますが、専用のコンピューターま たはサーバーにインストールすることをお勧めします。

#### フローティングライセンスマネージャーを実行するコンピューターのシステム要件

- オペレーティング・システム: Microsoft Windows 8.1(Pro, Enterprise) / Microsoft Windows Server 2012以後
- 空きディスク容量: 500MB
- ライセンスサーバーとの通信のための常時インターネット接続
- ColorGATEソフトウェアを実行しているクライアントコンピューターとの通信のため、ポート8080を開放 する必要があります

注:オプションで、Webサーバーを別のポートまたはSSL暗号(HTTPS)を使用するように構成できます。ただし、送信されたデータは暗号化されているため、これは通常必要ありません。

## ユーザー登録

ColorGATEのカスタマーサービスがMHL-SWライセンスを作成するためには、ColorGATE Service & Supporサ イトのユーザーアカウントが必要です。MHL-SWライセンスの場合、ライセンスが作成された時点ですでにユー ザーアカウントにリンクされているため、製品登録は必要ありません。

ユーザー登録は一度だけ実行する必要があります。ライセンスが作成されると、ユーザーアカウントにアクティ ベーションコードが表示されます。管理者は、フローティングライセンスマネージャー(FLM)を設定するために、 このアクティベーションコードが必要です。FLMが設定されると、他のすべてのユーザーは登録なしでソフトウェ アを使用することができます。

- 1. <u>https://support.colorgate.com</u>を開きます。
- 2. メニューの[Users & Products] > [User registration]を選択します。
- 3. 製品登録手順が順を追って示されます。

#### ユーザー登録 - ステップ1

| Password*  Confirm password in plain text                                                                                             |
|----------------------------------------------------------------------------------------------------|
| Confirm password*  Show password in plain text                                                                                        |
| Show password in plain                                                                                                    |
|                                                                                                    |
| * Required field                                                                                                    |
| Password requirements:                                                                                                    |
| ▶ at least 9 characters long<br>▶ at least one upper-case letter                                                                      |
| ▶ at least one digit                                                                                                    |
| <ul> <li>avoid two or more identical characters next to each other</li> <li>avoid character sequences (e.g. abc. XYZ, 123)</li> </ul> |

| 番号 | 説明                                                                                                    |
|----|----------------------------------------------------------------------------------------------------|
| 1  | メールアドレスをここに入力してください。                                                                                                    |
|    | ここにご希望のパスワードを入力して確認します。次のパスワード要件が適用されます:                                                                                            |
| 2  | <ul> <li>9文字以上</li> <li>1文字以上の大文字</li> <li>1文字以上の半角英数字</li> <li>同じ文字を2つ以上連続させない</li> <li>特定の文字の連続パターンを避ける(例:abc、XYZ、123)</li> </ul> |
| 8  | 入力したパスワードをプレーンテキストで表示します。                                                                                                    |
| 4  | ここをクリックして次のステップに進みます。                                                                                                    |

ユーザー登録 - ステップ2

| Salutation*     | Mr.                                          | -     | Phone       | + /       | /     |                              |         |
|-----------------|----------------------------------------------|-------|-------------|-----------|-------|------------------------------|---------|
| First name*     | Max                                          |       | Fax         | + /       | /     |                              |         |
| Last name*      | Printing                                     | )     | Mobile      | + / /     | 1     |                              |         |
| Company*        | PrintCompany                                 |       |             |           |       |                              |         |
| Street address* | High Street 20                               |       |             |           |       |                              |         |
|                 |                                              |       |             |           |       |                              |         |
| Zip code*       | 12345                                        |       |             |           |       |                              |         |
| City*           | Newport                                      |       |             |           |       |                              |         |
| Country*        | United Kingdom                               | -     |             |           |       |                              |         |
| Communicatio    | on                                           |       |             |           |       |                              |         |
| Language*       | English                                      | -     | Newsletter* | Yes       |       |                              | -       |
|                 |                                              |       |             |           |       |                              |         |
| ☑ I accept the  | Privacy Policy and the Terms and Conditions. |       |             | I'm not a | robot | reCAPTCHA<br>Privacy - Terms |         |
|                 |                                              |       |             |           |       | * Require                    | d field |
|                 |                                              |       |             |           |       |                              |         |
|                 | Prev                                         | vious | Register    |           |       |                              |         |

| 1 | 敬称、姓名をここに入力します。                                                                 |
|---|---------------------------------------------------------------------------------|
| 2 | ここに電話番号、ファックス番号、携帯電話番号を入力します。                                                   |
| 3 | ここに会社名を入力してください。                                                                |
| 4 | ここに住所(住所、郵便番号、都市、国)を入力します。                                                      |
| 5 | ColorGATEとの連絡に使用する言語を選択します。                                                     |
| 6 | ここで、ColorGATEニュースレターを受け取るかどうかを指定します。                                            |
| 0 | これはインターネットボットからのリクエストを防ぐためのCAPTCHAです。 続行するには<br>チェックボックスをオンにする必要があります。          |
| 8 | リンクをクリックして、プライバシーポリシーと利用規約をお読みください。 続行するには<br>チェックボックスをオンにする必要があります。 Previous を |
| 9 | クリックして前のステップに戻るか、Registerをクリックして登録を完了します。                                       |

#### ユーザー登録 - ステップ3

確認メールが届きます。メールに記載されている手順に従って、アカウントをアクティベーションしてください。

ライセンスが利用可能になると、すぐにeメールが届きます。その後、ユーザープロファイルからアクティベーション コードを取得することができます。フローティングライセンスマネージャーをインストールするには、このアクティベー ションコードが必要です。

## インストール

### フローティングライセンスマネージャーのインストール

ユーザーがColorGATEプリンティングソフトウェアを使用する前に、サーバーまたはネットワークコンピュータ上で フローティングライセンスマネージャ(FLM)を設定する必要があります。FLMは、バックグラウンドで動作する JavaおよびWebサーバーベースのWindowsアプリケーションです。FLMは、それぞれのFLMロケーションでライセ ンスされたすべてのColorGATEソフトウェの起動権限の割り当てを管理します。FLMロケーションは通常、 ローカルネットワークで、FLMの1つのインスタンスでライセンスが管理されています。

## 前提条件:インターネットに接続されている必要があります。ポート8080を、ColorGATEソフトウェアを実行しているクライアントコンピュータとの通信のために開放する必要があります。

- 1. FLMのインストーラーをダウンロードします。<u>https://support.colorgate.com</u>> [Download] > [Software & Updates] > [Floating License Manager]にあります(ログインが必要です)。
- 2. インストーラーを起動し、指示に従ってください。
- 3. インストール中に、有効なシリアル番号の入力が必要です。これは、お使いの製品ライセンスのアク ティベーションコードを指します。アクティベーションコードを取得するには、以下の手順に従ってください。
  - 1. <u>https://support.colorgate.com</u>を開きます。
  - 2. User profileにまだログインしていない場合は、Loginをクリックし、Eメールアドレスとパスワード を入力してログインします。
  - 3. User profileに移動し、Licensesタブを選択します。
  - 4. 目的のライセンス番号を選択します。
  - 5. Licenseセクションに、対応するアクティベーションコードがあります。

インストール後、WebブラウザからFLM管理コンソールにアクセスすることができます。コンソールにアクセスするためのURLは、FLMがインストールされているコンピューターのIPアドレスの語尾に:8080が追加されたものです。例127.0.0.1:8080。

FLMの最初の起動時に、新しい管理者アカウントの作成を求められます。メールアドレス、希望する表示名、パスワードを入力してCreateをクリックします。その後、FLMのWebインターフェースにログインします。

#### ColorGATE印刷ソフトウェアのインストール

フローティングライセンスマネージャを設定した後、ローカルネットワーク内のRIPコンピュータにColorGATEソフトウェアをインストールすることができます。

- 1. ソフトウェアのインストーラーをダウンロードします。<u>https://support.colorgate.com</u> > [Download] > [Software & Updates]にあります(ログインが必要です)。
- 2. インストーラーを起動し、指示に従ってください。ソフトウェアはインストール中にFLMにバインドされるため、フローティングライセンスマネージャを実行しているコンピューターのIPアドレスが必要です。

- プリンタによっては、ハーフトーンモジュールなど、他のソフトウェアコンポーネントのインストールも必要になる場合があります。<u>https://support.colorgate.com</u> > [Download] > [Software & Updates] > [Printer-Related]にあります。
- 4. プリンタをUSBを介して使用する場合:製造元から提供されるプリンタドライバをインストールします。

## ライセンス管理

### アクティベーション

ソフトウェアを起動すると、アクティベーションダイアログが表示され、フローティングライセンスマネージャ(FLM) に接続して使用可能なライセンス構成を選択できます。

前提条件:RIPコンピュータがローカルネットワークを介してFLMに接続されている必要があります。

- 1. ソフトウェアを起動します。ダイアログボックスが開きます。
- 2. フローティングライセンスマネージャーを選択します。
- 3. 次のダイアログでは、利用可能なライセンスとその現在の使用状況が表示されます。使用したいライセンスの隣にある[選択]をクリックして進みます。

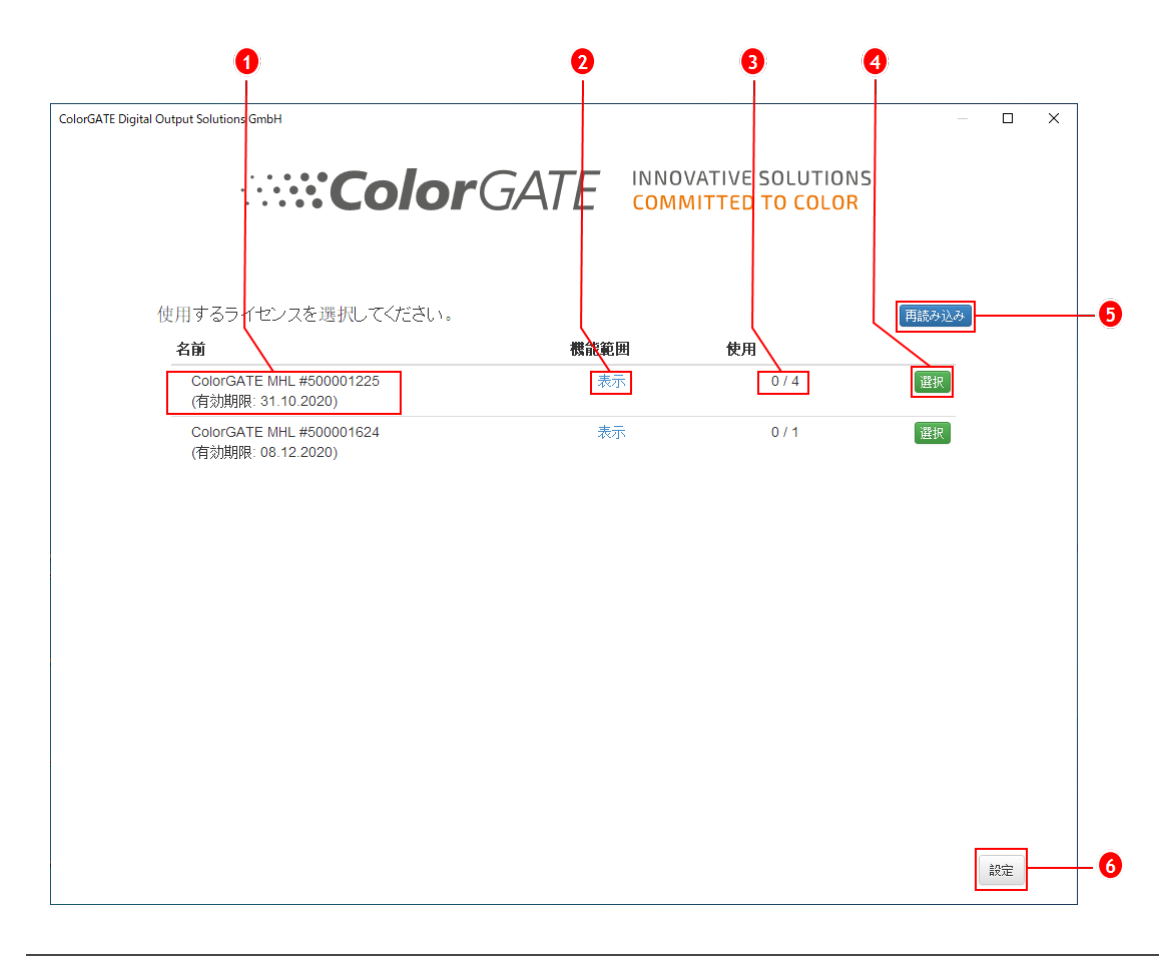

| 番号 | 説明                                                             |
|----|----------------------------------------------------------------|
| 1  | ライセンス番号とライセンスの有効期限はここに表示されます。                                  |
| 2  | このライセンスに含まれるすべての機能のリストを表示するには、機能範囲列の表示<br>をクリックします。            |
| 3  | 使用列には、現在使用中/使用可能なこのライセンスのインスタンスの総数が表示<br>されます。                 |
| 4  | 選択をクリックして、このライセンスを使用してソフトウェアを起動します。                            |
| 5  | このダイアログに表示される情報を更新するには、再読み込みをクリックします。                          |
| 6  | <b>設定</b> をクリックしてダイアログを開き、フローティングライセンスマネージャーの接続データ<br>を変更できます。 |

4. 次のダイアログでは、製品のバリエーションを選択し、オプションのモジュールをアクティブベートできます。OKをクリックして、選択した構成でソフトウェアを起動します。

|                                                                    |            | ×           |      |
|--------------------------------------------------------------------|------------|-------------|------|
| 製品を選択してください                                                        |            |             |      |
| PS20 Campaign Printing                                             |            | ~           | ┣─-( |
| 製品ファミリー: Productionserver 20<br>有効期限: 2020-10-31<br>同時アクセスユーザー数: 3 |            |             | -0   |
| オプションのモジュールを有効にする                                                  |            |             | 1    |
| モジュール名                                                             | 有効期限       | 同時アクセスユーザー数 |      |
| Ink Saver                                                          | 2020-10-31 | 1           |      |
| Out Of Gamut Module (OOGM)                                         | 2020-10-31 | 1           |      |
| Profiler Suite (PFS)                                               | 2020-10-31 | 1           |      |
|                                                                    | 0          | K キャンセル     |      |

| 番号 | 説明                                                                                                  |
|----|----------------------------------------------------------------------------------------------------|
| 0  | お使いのライセンスには、ColorGATEの複数の製品バリエーションが含まれている場合があります。起動する製品バリエーションを選択します。製品のバリエーションによって、機能の範囲が異なります。    |
| 0  | このセクションでは、選択された製品バリエーションに関する情報を表示します。 同時<br>アクセスユーザー数 セクションでは、この製品バリエーションを同時に使用できるユー<br>ザー数が表示されます。 |
| 8  | すべてのオプションモジュールがここに表示されます。使用するモジュールを選択します。<br>同時アクセスユーザー数の列は、このモジュールを同時に使用できるユーザー数が表示されます。           |

#### ライセンス更新

フローティングライセンスマネージャーは、ColorGATEライセンスサーバーからライセンス情報を毎日取得します。ライセンス構成の変更は、ColorGATEによって実行され、ライセンスサーバーにアップロードされ、遅くとも1日以内に現場のユーザーが利用できるようになります。

ライセンスデータの毎日の更新では不十分な場合、ライセンスデータの同期を手動で実行するこもできます (すぐに、ライセンスの拡張や変更を反映したい場合)。

前提条件:ライセンスを手動で更新するには、FLMの管理者アカウントが必要です。

- 1. FLMを実行しているサーバーのIPアドレス(例:127.0.0.1:8080)を入力して、FLMをWebブラウザーで 開きます。
- 2. 管理者アカウントでログインします。
- 3. FLM管理コンソールの[Synchronize]ボタンをクリックします。

ライセンス情報が同期され、新しい設定がすぐに利用できるようになります。

#### ライセンスの解除

プログラムセッションが終了すると、ライセンスは自動的に取り消され、それによって使用されるすべてのリソース(印刷キュー、RIPプロセス、ホットフォルダ)は、他のRIPコンピュータですぐに使用することができます。

## サポートオプション

#### オンラインヘルプ

ソフトウェアの使用中にF1キーを押すと、オンライヘルプを開くことができます。

#### Value Pack

Value Packは、ColorGATEの全ソフトウェアソリューションで利用できるメンテナンス&サポート契約です。またこれには、すべての更新とアップグレード、およびテクニカルサポートへのアクセスの権利が含まれます。

<u>https://www.colorgate.com/service-support/resources/value-packs</u>を開き、個人のログイン認証情報でログインします。

#### ColorGATEの販売代理店

サポートが必要な場合は、まず販売代理店に連絡してください。

#### Webサポート

販売代理店で問題を解決できない場合は、当社のWebサポートをご活用ください。 <u>https://support.colorgate.com</u>を開き、個人の認証情報でログインします。[Service & Support] > [Websupport]で、Webサポートチケットを作成できます。